# Ethernet to RS-232 adapter user manual

Model: S2E232V2

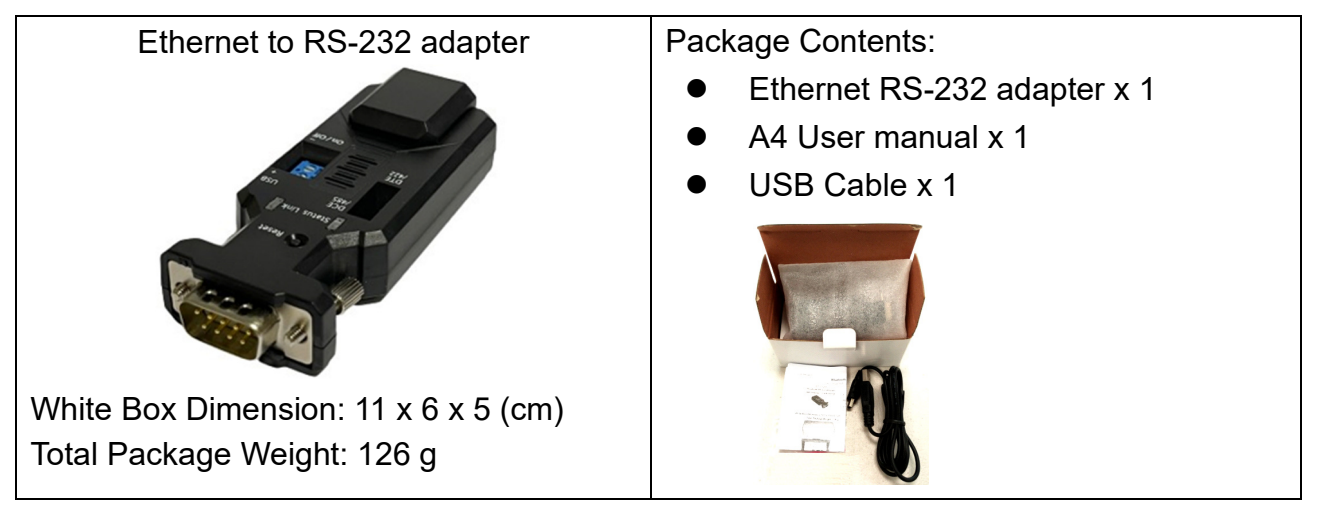

# 1. Product profile: Male type of DB9 connector

1.1 Top & Rear view:

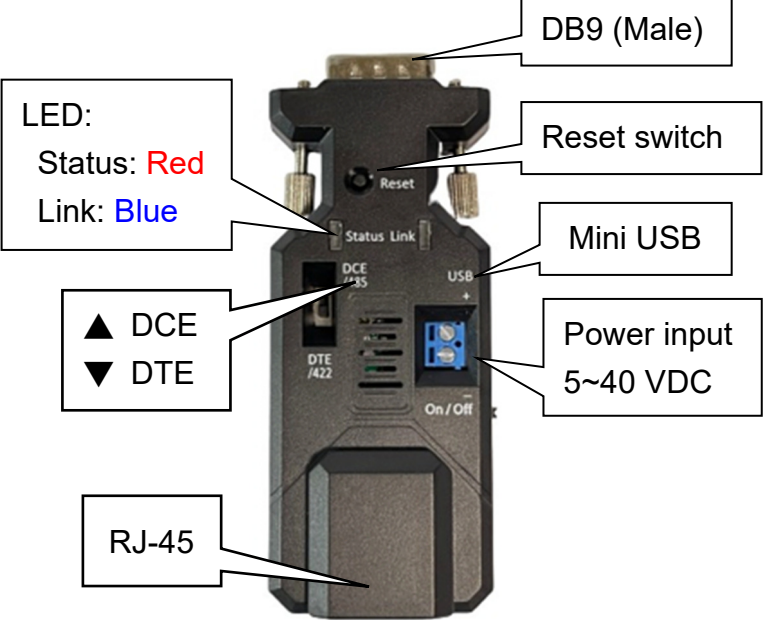

Remark: The DCE/DTE will swap the TX/RX or CTS/RTS.

## 1.2 DB9 connector: Male

| 12345                 |        |        |
|-----------------------|--------|--------|
|                       | 2: RX  | 7: RTS |
| 3 ( + + + + + + ) Q - | 3: TX  | 8: CTS |
|                       | 5: GND | 9: VCC |
| 6789                  |        |        |

Signal **DTE Direction DCE Direction** Description Pin 1 N/A Input 2 RxD Output Transmitted data Output 3 TxD Input Received data 4 N/A 5 GND Ground N/A 6 Output 7 RTS Clear to send Input CTS Request to send (Default) 8 Output Input 9 VCC Power Input (5~40 VDC)

### 2. Start to use the adapter

- 2.1 2.2 There're three power inputs, mini USB, pin9 of DB9 or blue 2 ports block terminal. Please select one way to power the adapter. The max. voltage is 40 VDC input for all sources.
- 2.2 COM port default setting:
  - Baud rate: 9,600 bps
  - Data bit: 8
  - Parity: none
  - Stop bit: 1
  - Flow control: none
- 2.3 Network default setting:
  - IP: 192.168.0.3
  - Socket port: 5000 (TCP server)
  - Log in ID: admin
  - Log in password: admin
- 2.4 DCE/DTE switch: DCE side. The switch will swap TX,RX,CTS,RTS of the COM port.

Generally, DCE side for PC or NB setup. The user will test and switch to the correct side for the remote device.

2.5 LED indicator on RJ45 connector:

Green: Link, when ethernet physical link established, on.

Yellow: Data, when ethernet data communicate, toggle

2.6 LED indicator on the adapter:

Red: Solid on when power on the adapter

Blue: Flash when data input or output

2.7 Power supply

2.7.1 Voltage: 5~40 VDC, Don't exceed the limit.

2.7.2 There're 3 ways to power the adapter: Mini USB, 2P Terminal Block and pin9 of DB9, please choose one. **Don't power the adapter by more than one source.** 

2.7.3 The mini USB cable is inside the standard package.

2.8 Network setting: The adapter will be connected with the PC or NB directly w/o the hub or router. Please set the local IP address as the same network segment of the default Ethernet to serial converter. The IP address mustn't be the same for both sides.

## 3. RS232 Interface (Male)

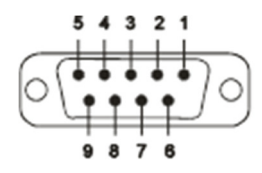

| Pin | Signal | DTE Direction | DCE Direction | Description               |  |
|-----|--------|---------------|---------------|---------------------------|--|
| 1   | N/A    |               |               |                           |  |
| 2   | TxD    | Output        | Input         | Transmitted data          |  |
| 3   | RxD    | Input         | Output        | Received data             |  |
| 4   | N/A    |               |               |                           |  |
| 5   | GND    |               |               | Ground                    |  |
| 6   | N/A    |               |               |                           |  |
| 7   | CTS    | Input         | Output        | Clear to send             |  |
| 8   | RTS    | Output        | Input         | Request to send (Default) |  |
| 9   | VCC    |               |               | Power Input (5~27 VDC)    |  |

### 4. Configuration:

4.1 Web page: Execute the browser and type the default IP address, 192.168.0.3 and log in ID: admin, log in password: admin.

| 🗅 Index |              | ×            |       |      |      |      |          |        | Jason   | -  |        | ×   |
|---------|--------------|--------------|-------|------|------|------|----------|--------|---------|----|--------|-----|
| ← ⇒ C   | 192.168      | 3.0.3/index. | htm   |      |      |      |          |        |         | Q  | 2<br>2 | ≡   |
| 11 應用程式 | 🞽 Mail-Jason | Cutlook      | 🕈 中時  | 📙 聯合 | 😑 簡訊 | 🗋 傳真 | 🗯 便利帶    | 🔶 露天   | 💼 eBay  | ** | 🗋 其作   | 也書籤 |
|         |              |              |       |      |      |      |          |        |         |    |        |     |
|         |              |              |       |      |      | S    | Serial \ | NiFi ( | Convert | er |        |     |
|         |              |              |       |      |      |      |          |        |         |    |        |     |
|         |              |              |       |      |      |      |          |        |         |    |        | - 1 |
| Lo      | ogin         |              |       |      |      |      |          |        |         |    |        |     |
|         |              | User         | name: |      |      |      |          |        |         |    |        |     |
|         |              | Pass         | word: |      |      |      |          |        |         |    |        |     |
|         |              |              |       |      |      |      |          |        | Login   |    |        |     |
|         |              |              |       |      |      |      |          |        |         |    |        |     |
| 1       |              |              |       |      |      |      |          |        |         |    |        |     |

Setup page: Save every page setting and apply to take effective. The adapter will reboot after press the apply button.

|           |                    |         | Ser                                          | ial WiFi Converter         |
|-----------|--------------------|---------|----------------------------------------------|----------------------------|
|           |                    |         |                                              |                            |
| asic      | Advanced           | WiFi    | WiFi Wizard                                  |                            |
| Serial S  | Settings           |         |                                              |                            |
| Device N  | lame:              |         | DSM1                                         |                            |
|           |                    |         | Device name can be up to 16                  | 6 characters.              |
| Data Bau  | ud Rate:           |         | 9600                                         | ~                          |
| Data Bits | s:                 |         | 8                                            | ~                          |
| Data Par  | ity:               |         | None                                         | ~                          |
| Stop Bits | s:                 |         | 1                                            | ~                          |
| Flow Cor  | itrol:             |         | None                                         | ~                          |
| Serial t  | o Network Se       | ttings  |                                              |                            |
| Server/C  | linet mode:        |         | Enable                                       | ~                          |
| Operatio  | n Mode:            |         | Socket                                       | ~                          |
| Connecti  | on Type:           |         | UDP                                          | ~                          |
| Server L  | istening Port:     |         | 5000                                         |                            |
|           |                    |         | Please enter an integer betw                 | reen 10~65535.             |
| Client De | estination Host Na | ame/IP: | 192.168.0.4                                  |                            |
|           |                    |         | Please enter host name or IP<br>10.4.1.100). | address(e.g. google.com or |
| Client De | estination Port:   |         | 5000                                         |                            |
|           |                    |         | Please enter an integer betw                 | reen 1024~65535.           |
|           |                    |         |                                              | Save Apply                 |
|           |                    |         |                                              |                            |

- 5. 3<sup>rd</sup> Party Virtual COM port driver:
- 5.1 Eterlogic VIRTUAL SERIAL PORTS EMULATOR: http://www.eterlogic.com/Products.VSPE.html
- 5.2 Eltima Virtual COM Port Driver:

https://www.virtual-serial-port.org/

- 6. Test
- 6.1 Teraterm: for COM port or TCP server

The user will test the TCP or COM port. The COM port will be used before VCOM executed.

| Tera Term: Nev | v connection                           | COM3:115200baud - Tera Term VT - X                                                                                                    |
|----------------|----------------------------------------|----------------------------------------------------------------------------------------------------|
| © тср∦р        | Host: 192.168.2.99                     | Elie Edit Setup Control Window Help                                                                                                    |
| Serial         | Port: COM34: USB Serial Port (COM34) • | Conde><br>D: Socket<br>1: VOM<br>2: SFC22 for example:<br>Bioge: setStappr( sport norber)<br>Bioge: setStappr( sport norber)<br>Bioge: setStappr( sport norber)<br>Bioge: setStappr( sport norber)<br>Bioge: setStappr( sport norber)<br>Bioge: setStappr( sport norber)<br>Bioge: setStappr( sport norber) |
|                | OK Cancel Help                         | Carotocolo Do ICPF 1: UDP<br>Usage: connstatus<br>Usage: uti, connect (ISSID) (UPA PRESNURD / UEP KEY(5 or 13)) (HEP KEY ID)<br>SSID = 1 = 32 RSCII characters                                                                                                    |

Download: https://osdn.net/projects/ttssh2/releases/

### 6.2 SocketTest: TCP server or Client testing

#### User Manual V1.0

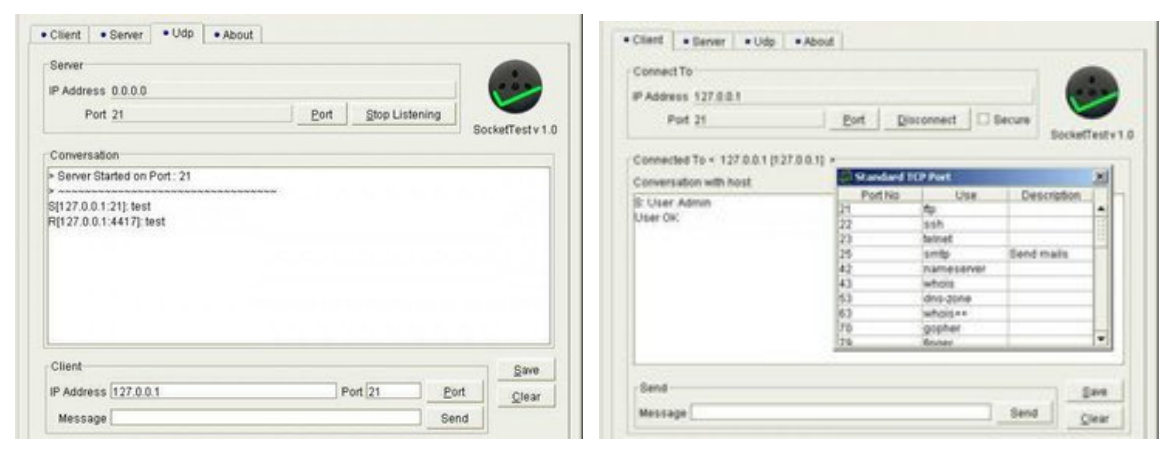

Download: https://sourceforge.net/projects/sockettest/

#### 7. Reset button:

Press the "Reset" button over 5 seconds, the Ethernet adapter will reset to default value. The LEDs will be off for some time and then reboot to the default value. The function is the same ad the software reset.

#### 8. One to one connection:

The two Ethernet adapters will be connected directly without access point.

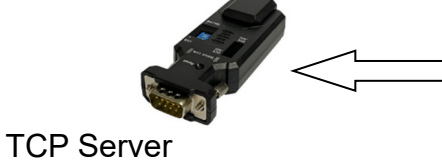

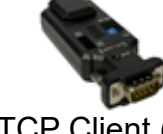

TCP Client (Host IP is the same as the TCP server)

#### 9. Test APP Download:

If you need the sample code, please contact the supplier. iOS: Android:

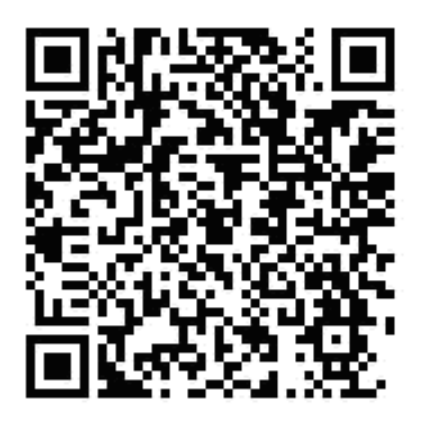

Screenshot of the test APP:

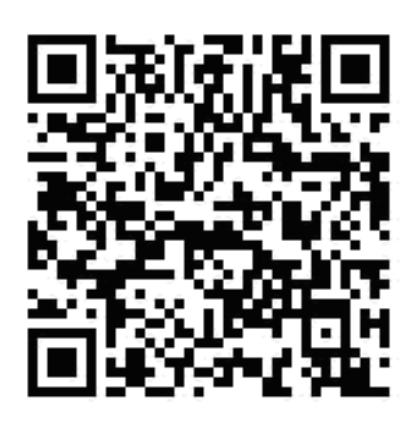

#### Date: 2021.02.17

User Manual V1.0

| 요즘 말 좀 두 있습니 않는 12.0            | 0 문학리 순수 : 영태 975를 2200                        | B8-B5                      | e 7:53           | 1975 02200    |  |
|---------------------------------|------------------------------------------------|----------------------------|------------------|---------------|--|
| WiFi-Serial Adapter             | WiFi-Serial Adapter                            | WiFi-Serial Adapter        |                  |               |  |
| 1921133057000<br>Guinetee       | 102.11402.4900<br>Contector                    | WFF 4P<br>SSID 5x4x 2x*ri, | 400301(192.140.0 | 1) <b>C</b>   |  |
| 5                               | stragely dated 0.5 d a Laster bed to Jug Terra | 18.100.23                  |                  | a. <b>200</b> |  |
| ningang 🎯 kan 🔾 car, 🗘 nan 🚬    | Rate Fortuna : 💽 ASCII 🛛 () HTX 📄              | Ŷ                          | CONNECT          | \$            |  |
| C3 IF TVA EBC                   |                                                |                            |                  |               |  |
|                                 |                                                |                            |                  |               |  |
|                                 |                                                |                            |                  |               |  |
|                                 |                                                | 1                          | 2                | 3             |  |
|                                 |                                                | 4                          | 5                | 6             |  |
|                                 |                                                | 7                          | 8                | q             |  |
| Data Formati 🌚 Assa 🔘 Litek 📑 📑 | 📋 0.548 < SMIE 🗲 550                           | a                          | 0                | 75            |  |

- 10. Customized design service:
- 10.1 Cloud integration
- 10.2 APP
- 10.3 Hardware
- 10.4 Firmware
- 11. The sample code of iOS or Android will be offered w/o charge for customer's integration. The version is not the same as the APP on store, it include the communication protocol w/o user interface. The designer will develop the UI and application based on the sample code. Please contact the supplier for the sample code.